## Система «СТЭК-ТРАСТ». Подготовка ответа на требование о представлении пояснений с приложением сканированных образов документов

В случае истребования налоговым органов документов в виде сканированных образов, необходимо строго соблюдать установленный формат Приказом ФНС России от 09 ноября 2010 г. № ММВ 7-6/535@ (далее – Приказ ФНС):

- сканированные образы документов должны быть только чёрно-белые с оттенками серого;
- особо важным моментом является градация серого. Она может быть не более
   256 (двухсот пятидесяти шести) оттенков серого;
- разрешение сканированного образа должно быть не менее 150 (ста пятидесяти) и не более 300 (трёхсот) точек на дюйм.

Для подготовки документов в ответ на требования, в первую очередь необходимо документы отсканировать. В настройках сканера обычно можно сразу выставить параметры, подходящие под требования, установленные Приказом ФНС. В случае, если у пользователя не получается выставить настройки сканера согласно требованиям Приказа ФНС, то есть возможность воспользоваться сторонним бесплатным программным обеспечением. Такие программы принято называть «Графическими редакторами» – это могут быть как встроенные в операционную систему редакторы, например, Paint, так и сторонние программы, например, программа IrfanView (ссылка на официальный сайт разработчика будет в описании к видео, <u>http://www.irfanview.com/</u>).

Рассмотрим подготовку документов на примере редактора InfanView, версии 4.44. Для подготовки документа в программе IrfanView необходимо нажать кнопку «Открыть» («Open») или войти меню «Файл» – «Открыть…» («File» – «Open…»)

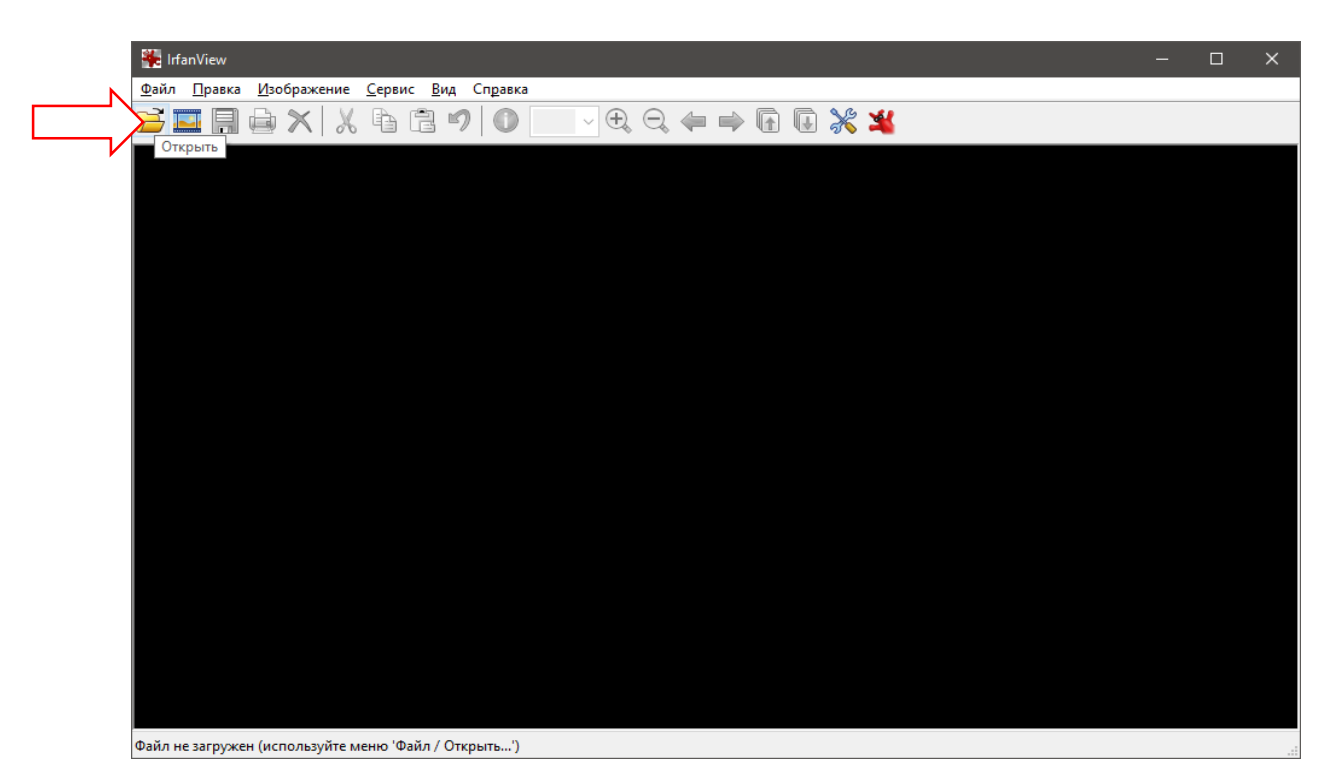

Рис. 1. Окно «IrfanView». Кнопка «Открыть»

| 🐂 IrfanView                                      |              |           |       |   | - | × |
|--------------------------------------------------|--------------|-----------|-------|---|---|---|
| Райл Правка Изображение Сервис Вид Сп            | равка        |           |       |   |   |   |
| Открыть                                          | 0            | Q. (= ⇒ ( | F G 💥 | * |   |   |
| Открыть повторно                                 | Shift+R      |           | ••••• | - |   |   |
| Открыть недавние файлы                           | >            |           |       |   |   |   |
| Открыть во внешнем редакторе                     | >            |           |       |   |   |   |
| Открыть как                                      | >            |           |       |   |   |   |
| Миниатюры                                        | Т            |           |       |   |   |   |
| Слайдшоу                                         | w            |           |       |   |   |   |
| Начать слайдшоу с текущим списком файлов         | Ctrl+W       |           |       |   |   |   |
| Обработать группу файлов                         | В            |           |       |   |   |   |
| Найти файлы                                      | Ctrl+F       |           |       |   |   |   |
| Переименовать файл                               | F2           |           |       |   |   |   |
| Переместить файл                                 | F7           |           |       |   |   |   |
| Скопировать файл                                 | F8           |           |       |   |   |   |
| Удалить файл                                     | Del          |           |       |   |   |   |
| Сохранить (в исходной папке)                     | Ctrl+S       |           |       |   |   |   |
| Сохранить как                                    | S            |           |       |   |   |   |
| Сохранить для Интернета (плагин)                 |              |           |       |   |   |   |
| Сохранить выделение как                          | Ctrl+Shift+B |           |       |   |   |   |
| Печать                                           | Ctrl+P       |           |       |   |   |   |
| Выбрать сканер/TWAIN-источник                    |              |           |       |   |   |   |
| Отсканировать серию изображений                  | Ctrl+Shift+A |           |       |   |   |   |
| Отсканировать и распечатать                      |              |           |       |   |   |   |
| Выход                                            | Esc          |           |       |   |   |   |
|                                                  |              |           |       |   |   |   |
|                                                  |              |           |       |   |   |   |
|                                                  |              |           |       |   |   |   |
|                                                  |              |           |       |   |   |   |
|                                                  |              |           |       |   |   |   |
|                                                  |              |           |       |   |   |   |
| айл не загружен (используйте меню 'Файл / Открыт | ъ')          |           |       |   |   |   |

Рис. 2. Окно «IrfanView». Пункт меню «Открыть...»

Выбрать файл с отсканированным документом (скан-копию).

| 🌺 Открыть      |              |                    |                                                                                                    |                                                                      |                                                     | ×      |
|----------------|--------------|--------------------|----------------------------------------------------------------------------------------------------|----------------------------------------------------------------------|-----------------------------------------------------|--------|
| Папка:         | Demands_Scar | ı                  | ~ (                                                                                                    | ۰ 对 🏚 🚺                                                              | •                                                   |        |
| <b>_</b>       | Имя          | Дата               | Тип                                                                                                    | Размер                                                               | Теги                                                |        |
| Быстрый доступ | bill2.jpg    | 14.06.2017 11:     | Файл "JPG"                                                                                                    | 157 KG                                                               |                                                     |        |
|                |              |                    |                                                                                                    |                                                                      |                                                     |        |
| Рабочий стол   |              |                    |                                                                                                    |                                                                      |                                                     |        |
| -              |              |                    |                                                                                                    |                                                                      |                                                     |        |
| Библиотеки     |              |                    |                                                                                                    |                                                                      |                                                     |        |
|                |              |                    |                                                                                                    |                                                                      |                                                     |        |
| Этот компьютер |              |                    |                                                                                                    |                                                                      |                                                     |        |
| <b></b>        |              |                    |                                                                                                    |                                                                      |                                                     |        |
| Сеть           |              |                    |                                                                                                    |                                                                      |                                                     |        |
|                | Имя файла:   | bill2.jpg          |                                                                                                    | ~                                                                    | Открыть                                             |        |
|                | Тип файлов:  | Распространённые г | рафические фа                                                                                                    | йлы 🗸                                                                | Отмена                                              | ]      |
|                | Недавние:    | Изображения - <С:\ | Users\Богданов                                                                                                    | в Евгени ∨                                                           |                                                     |        |
|                |              |                    |                                                                                                    | Предварительнь                                                       | ий просмотр                                         |        |
|                |              |                    | Harris Harris Ha | ирина:<br>исота:<br>зетность:<br>измер в памяти:<br>измер файла: 150 | 903<br>669<br>24 bpp<br>1.73 MB<br>5.69 KB (160 455 | Bytes) |

Рис. 3. Окно «Открыть». Выбор файла со скан-копией документа

В открывшемся окне с документом войти в меню «Изображение» – «В оттенки серого».

| II2.jpg - | IrfanView                                                                                                    |                                       |             |           |            |                           |              |            |                  |                    |            |                    |                                               |                                      |             |
|-----------|----------------------------------------------------------------------------------------------------|---------------------------------------|-------------|-----------|------------|---------------------------|--------------|------------|------------------|--------------------|------------|--------------------|-----------------------------------------------|--------------------------------------|-------------|
| Прав      | ка Изображение Се                                                                                                    | овис Вид                              | Спра        | вка       |            |                           |              |            |                  |                    |            |                    |                                               |                                      |             |
|           | ] 🖨 🗙 🕺 🕻                                                                                                    | ) 🔒 🖻                                 | ) (         | 1         | 00.0       | ~ (                       | $\Theta$     |            | <b>■</b> ) (     |                    | *          | *                  |                                               |                                      |             |
|           |                                                                                                    |                                       |             |           |            |                           |              |            |                  |                    |            |                    |                                               |                                      |             |
|           |                                                                                                    |                                       |             |           |            |                           |              |            |                  |                    |            |                    |                                               |                                      |             |
|           |                                                                                                    |                                       |             |           |            |                           |              |            |                  |                    |            |                    |                                               |                                      |             |
|           |                                                                                                    |                                       |             |           |            |                           |              |            |                  |                    |            | Утвержденалост     | знирицарования<br>ановление Посконсталя Росса | a gopva re i umi<br>si ot 25 12 981a | -1.2<br>132 |
|           |                                                                                                    |                                       |             |           |            |                           |              |            |                  |                    |            |                    | flooms to OKV                                 | Коды                                 | -           |
| 000       | Э "Наша компания"                                                                                                    |                                       |             |           |            |                           | an dama fama |            |                  |                    |            |                    |                                               | 0000000                              | o l         |
| _         |                                                                                                    |                                       | diaments.   |           | CTEVACT/   | CENT TOTOTAL              | 074642       | constraint |                  |                    |            |                    |                                               |                                      | -           |
| Гру       | узополучател                                                                                                    |                                       |             |           | C.P.P.     | processing and processing |              |            |                  |                    |            |                    | пьности по ОКД                                |                                      | -           |
|           | b OOO 'Apyras iouni                                                                                                    | ileta"                                | 00          | ranzauna. | agnoc, to  | лөрэн авно,               | (0110)D000D0 | @404fb1    |                  |                    |            |                    | no ORHC                                       | 1                                    | -           |
|           | Поставщик ООО 'Наша компан                                                                                                    | 41A"                                  |             | (anima)   | aggies, te | rebre daw                 | баноронети   | 8434751    |                  |                    |            |                    |                                               | 0000000                              | •           |
|           | Плательщик ООО "Другая компа                                                                                                    | 1448"                                 |             |           |            |                           |              |            |                  |                    |            |                    |                                               | <b>D</b>                             |             |
|           | Основание Основной договор                                                                                                    |                                       | 60          | rawaaum.  | annec. te  | лефон факс.               | банорожере   | 20101      |                  |                    |            |                    | номе                                          | p                                    |             |
|           |                                                                                                    |                                       |             | Hostep    | докуме     | нта Дата                  | оставлен     | 191        |                  |                    | Трансп     | ортная накладн     | ая номе                                       | a<br>D                               | -           |
|           | TOE                                                                                                    | АРНАЯ НАКЛ                            | адная       |           | 510        | 13                        | 3.10.2011    |            |                  |                    |            |                    | Дат.                                          | a                                    | -           |
| Ho        | Tomap                                                                                                    |                                       | диница и    | ASMEDEH   | -          | Кол                       | чество       |            |                  |                    |            |                    | нас                                           | Страниц                              | 4           |
| мор       | наименование характеристика с                                                                                                    |                                       | наиме-      | 100.00    | Вид        | волном                    | MOCT         | Macca      | коли-            | Цона,              | Сумма и    | lea<br>DC          | CVINA                                         | Сумма с<br>учетом                    |             |
| no-       | артикул товара                                                                                                    | код                                   | новани      | океи      | еки        | месте                     | штук         | брутто     | (масса<br>нетто) | руб. коп.          | руб. ка    | п. ставка, %       | руб. коп.                                     | НДС.<br>руб. кол.                    |             |
| 1         | 2                                                                                                    | 3                                     | 4           | 5         | 6          | 7                         | 8            | 9          | 10               | 11 2 300 00        | 12         | 13<br>0.00 5ex HDC | 14                                            | 15                                   |             |
|           | продукта VentaFax & Voice (верск                                                                                                    | 158                                   |             | ľ         |            |                           |              |            | 1,000            | 2000,00            |            | 0001440            |                                               | 2000                                 |             |
|           | лицензионного соглашения (с уче                                                                                                    | том                                   |             |           |            |                           |              |            |                  |                    |            |                    |                                               |                                      |             |
|           | комплекта с USB-ключом).                                                                                                    |                                       |             |           |            |                           |              |            |                  |                    |            |                    |                                               |                                      |             |
|           |                                                                                                    |                                       |             |           |            | Итого                     |              |            | 1,000            | X                  | 2 3        | 0,00 X             |                                               | 2 300                                | 00          |
|           | Тозарная наклад                                                                                                    | ная имеет прил                        | жение на    |           |            | акладной                  |              | _          | 1,000            |                    | 23         | 0,000 X [          |                                               | 2 300                                | 00          |
|           | и содержит                                                                                                    | C C C C C C C C C C C C C C C C C C C |             | dacca ro  | y3a (He    | TTO)                      |              |            | noba             | чкольк номер       | ле саписеи |                    |                                               |                                      |             |
|           | Всего мест                                                                                                    |                                       |             | dacca rp  | уза (бр    | утто)                     | UCOUNCEND    |            |                  |                    |            |                    |                                               |                                      |             |
| При       | асжение (паспорта, сертификаты и                                                                                                    | прописью<br>т.п.) на                  | _           | истах     |            |                           | По де        | зеренност  | na Na            |                    | от         |                    |                                               |                                      |             |
| Bce       | го оттущено на сумани /                                                                                                    | 1 100000                              | <u>_k</u> [ |           |            |                           |              | аданной    | -                |                    |            |                    |                                               |                                      | _           |
| F ABC     | THE REAL PROPERTY IS NOT THE REAL PROPERTY IS NOT THE REAL PROPERTY IS | Pour 1                                | 7           | feature I | B /        | ,                         | 1            | HALF HER   | 4 lebrawach      | на актяность, фана | owtid ()   |                    |                                               |                                      | _           |
|           |                                                                                                    |                                       |             |           |            |                           |              | ууз приня  |                  |                    |            |                    |                                               |                                      | _           |
| 100       | angillettetty xay                                                                                                    | 10,045                                | /           | pacase    | фровеал    | одлесн                    | n            | уз получ   | an Ac            | resects.           | DEM PRO-   |                    | расшифровна подлиси                           |                                      |             |
| 0 v       | KOMITAHUM                                                                                                    | 10,000                                |             | DACTION   | \$ponsan   | ognoce                    | η            | узаполуч   | ателі ас         | (B00021)-          | negrico.   |                    | расанфразна в Длися                           |                                      |             |
| 16        | MIL OF STATE                                                                                                    | га окляоря                            | 20          | педа      |            |                           | 1            | ,          | a.i i.           |                    |            | 20 roga            |                                               |                                      |             |
| 1         |                                                                                                    |                                       |             |           |            |                           |              |            |                  |                    |            |                    |                                               |                                      |             |
| L         |                                                                                                    |                                       |             |           |            |                           |              |            |                  |                    |            |                    |                                               |                                      |             |
| 9 x 24 E  | 3PP 1/1 100 % 156.69                                                                                                    | ) KB / 1.73 N                         | 4B 14       | .06.20    | 17/1       | 1:19:01                   |              |            |                  |                    |            |                    |                                               |                                      |             |

Рис. 4. Главное окно программы «IrfanView». Открытый документ со скан-копией

| Правка 🖡        | Изображение Сервис Вид Справка     |         |            |                    |                   |                    |                  |                         |                   |
|-----------------|------------------------------------|---------|------------|--------------------|-------------------|--------------------|------------------|-------------------------|-------------------|
|                 | Свойства изображения               | 1       |            | ⇒ (                |                   | * 1                | 4                |                         |                   |
|                 | Создать новое (пустое) изображение | Shift+N |            |                    |                   |                    |                  |                         |                   |
|                 | Создать панораму                   |         | L          |                    |                   |                    |                  |                         |                   |
|                 | Повернуть на 90° влево             | L       | I          |                    |                   |                    |                  | 2002062020020020020     | dopila na FUMI-12 |
|                 | Повернуть на 90° вправо            | R       |            |                    |                   |                    | ушырыдыналыкана  |                         | Коды              |
| <u>000 'Hai</u> | Повернуть на произвольный угол     | Ctrl+U  |            |                    |                   |                    |                  | по ОКПС                 | 00000000          |
|                 | Перевернуть вертикально            | V       |            | (inp               |                   |                    |                  | ONDER THE OFFICE        |                   |
| Грузоп          | Перевернуть горизонтально          | н       | L          |                    |                   |                    |                  | по ОКПС                 | ,                 |
|                 | Изменить размер изображения        | Ctrl+R  | (#84)4fbi  |                    |                   |                    |                  | no Oi(IIC               | 00000000          |
|                 | Изменить размер холста             | Shift+V | (0754348b) |                    |                   |                    |                  | . no on no              |                   |
| Пла             | Добавить границу/рамку             | Ctrl+D  | 02/346     |                    |                   |                    |                  |                         |                   |
| 0               | Vacanuuri carbuny upora            |         |            |                    |                   | Thousan            |                  | дата                    |                   |
|                 | Унаничить плубину цвета            |         |            |                    |                   | i panchop          | пан пакладпан    | дата                    |                   |
| Hou             | эменьшить глубину цвета            |         | <u> </u>   |                    |                   |                    |                  | вид операция            | Страница 1        |
| мер             | В оттенки серого                   | Ctrl+G  | Macca      | чество             | Цена,             | Сумма бе учита НДС |                  | cvuua.                  | Сумма с<br>учетом |
| no-             | Показать канал                     | >       | орутто     | (масса<br>нетто)   | руб. кол.         | руб. коп.          | ставка, %        | руб. коп.               | ндс,<br>руб. кол. |
| 1<br>1 Пре      | Инвертировать (в негатив)          | >       | 9          | 10                 | 11<br>2 300.00    | 12 2 300           | 13<br>00 Бер НДС | 14                      | 15<br>2 300,00    |
| npo<br>Min      | Коррекция цветов                   | Shift+G |            |                    |                   |                    |                  |                         |                   |
| лиц<br>сто      | Гистограмма                        | Shift+H |            |                    |                   |                    |                  |                         |                   |
| 16054           | Заменить цвет                      |         | μ          | 1.000              |                   | 0.000              | 00 V             |                         | 0.000.00          |
|                 | Создать мозаику                    |         | Þ          | 1,000              | x                 | 2 300              | 00 X             |                         | 2 300,00          |
|                 | Автокоррекция цветов               | Shift+U | F          | поряд              | ковых номеро      | в записей          |                  |                         |                   |
|                 | Повысить резкость                  | Shift+S |            |                    |                   |                    |                  |                         |                   |
| Приложен        | Убрать красные глаза (в выделении) | Shift+Y | вереннос   | TLI Na             |                   | от                 |                  |                         |                   |
| Beero or        | Эффекты                            | >       | њданной    |                    |                   |                    |                  |                         |                   |
| OT PER AD       | Фильтры Adobe 8BF (плагины)        | >       | 10962 100  | A fobravisority in | , Zonescent, dans | панцијој           |                  |                         |                   |
| Ciria mai       | Поменять местами цветовые каналы   | >       | руз приня  | n                  | BHOCh.            | nog(recs-          |                  | расшифробна подлиси     |                   |
| Shiyes if       | Палитра                            | >       | руз получ  | нл<br>нателі дог   | R140076           | 554/1026           | -                | bronsepore a unificació |                   |
| Cart is o       | М.П. Собра 2011 года<br>01.1933    | 1       |            | м.п.               |                   | ·                  | 20 года          |                         |                   |

Рис. 5. Окно «InfanView». Пункт меню «В оттенки серого».

При выполнении данной процедуры изображение скан-копии становится чёрнобелым.

| 💑 bill2.jpg - IrfanView                                                                                                    | -                           |        |
|----------------------------------------------------------------------------------------------------|-----------------------------|--------|
| Файл Правка Изображение Сервис Вид Справка                                                                                                    |                             |        |
| 🔁 🎞 릚 🖨 🗙   X 🖻 🖻 🍠   🛈 1000 🗸 🗨 🗢 🕞 🕼 💥 💥                                                                                                    |                             |        |
|                                                                                                    |                             |        |
|                                                                                                    |                             |        |
|                                                                                                    | энирицарованная формане     | uera 2 |
| УШ-радовлятисяни                                                                                                    | Repute the OKVO CON         | jbi    |
| СОО 'Наша коипания'                                                                                                    | по ОКПО 0000                | 000    |
| CERTAINED AND THE DESCRIPTION OF THE DESCRIPTION OF |                             |        |
| Грузополучател                                                                                                    | поности по Окди и           | _      |
| b COCY Apyran Isoananin<br>Internation access Terration dates, for stores presidential                                                                                                    | III OKIIO                   |        |
| Поставщик. <u>ООО "Наша компания"</u><br>остановлия, всеся, телебоя, банс банскоге резоляты                                                                                                    | no OKFIO 0000               | 000    |
| Плательщик ООО "Другая компания"                                                                                                    | no OKIIO                    |        |
| оскладил десс начася раксовности состоенности.<br>Основание Осковной договор                                                                                                    | номер                       | _      |
| Номер документа Дата составления<br>Торарцая цакларцая 510 13.10.2011                                                                                                    | номер                       |        |
|                                                                                                    | Вид операции                |        |
| Но- Товар диница измерени Количество Количе Сулкия Бел Н/                                                                                                    | цС Сулих                    | ic l   |
| нау наименование, характеристика, сорт,<br>по наименование, характеристика, сорт,<br>код но ризко в одном мест, брутто (масса чество Цена, учета НДС,<br>алтиков тована, код но ризко в одном мест, брутто (масса руб. кол. оче на, оче на, учета НДС, ставка, %                                                                                                    | сумиа, учето<br>пуб коп НДС |        |
| 2012X<br>1 2 3 4 5 6 7 8 9 10 11 12 13                                                                                                    | 14 pyő. #                   | on.    |
| 1 Право использования программного 0 шт 0 1,000 2,300,00 2,300,00 Без НДС<br>продукта VentaFax & Voice (версия                                                                                                    | 2:                          | 00,00  |
| МігіОffice) на основении<br>лицензионного соплашения (с учетом                                                                                                    |                             |        |
| етсимости дистрибутивного<br>комплекта с USB-ключски).                                                                                                    |                             |        |
| Итото 1,000 X 2300,00 X                                                                                                    | 2:                          | 00,00  |
| закладной 1,000 X 2,300,00 X                                                                                                    | 2:                          | 00.00  |
| и содержит Один порядковых номеров записей<br>полисы<br>Масса груза (нетто)                                                                                                    |                             |        |
| Всего мест Масса пруза (брутто)                                                                                                    |                             |        |
| Приложение (паспорта, сертифираты и т.л.) на листах По доверенности № от                                                                                                    |                             |        |
|                                                                                                    |                             |        |
| Contract 2 Strategy ( Strategy ) ( Strategy ) ( Strategy  |                             |        |
| Сладный (старший) областворов с с старина с с с с с с с с с с с с с с с с с с с                                                                                                    |                             |        |
| Deriver mit Anthenen 22 representation for the second second seco        | becand bose a collinear     |        |
| рузоволучателя должет подпос размероконсунски прузоволучателя должется подпос и подпос подпос                                                                                                    | hormed haden utilizated     |        |
|                                                                                                    |                             |        |
| with thought                                                                                                    |                             |        |
|                                                                                                    |                             |        |

Рис. 6. Окно «IrfanView». Чёрно-белое изображение

Далее пользователю необходимо проверить разрешение изображения. Для этого необходимо войти меню «Изображение» – «Изменить размер изображения...».

| Правка            | Изображение Сервис Вид Справка     |         |             |                  |                    |            |                   |                        |                   |
|-------------------|------------------------------------|---------|-------------|------------------|--------------------|------------|-------------------|------------------------|-------------------|
|                   | Свойства изображения               | 1       |             | 🔿 (              | •                  | * ¥        |                   |                        |                   |
|                   | Создать новое (пустое) изображение | Shift+N |             |                  |                    |            |                   |                        |                   |
|                   | Создать панораму                   |         |             |                  |                    |            |                   |                        |                   |
|                   | Повернуть на 90° влево             | L       |             |                  |                    |            |                   | нирицирования          | grovane ruminiz   |
|                   | Повернуть на 90° вправо            | R       |             |                  |                    |            | утвериденалостан: | ATHENNI CONSTANT POCOS | Кады              |
| 000 "Hai          | Повернуть на произвольный угол     | Ctrl+U  |             |                  |                    |            |                   | по ОКУД                | 0000000           |
|                   | Перевернуть вертикально            | V       | RECIPE DARK | hub              |                    |            |                   | -                      |                   |
| Грузоп            | Перевернуть горизонтально          | н       |             |                  |                    |            |                   | пьности по Окда        |                   |
|                   | Изменить размер изображения        | Ctrl+R  | (+8234Tb1   |                  |                    |            |                   |                        | 00000000          |
| TR.               | Изменить размер холста             | Shift+V | (elänäiste) |                  |                    |            |                   |                        | 0000000           |
| ⊓na               | Добавить границу/рамку             | Ctrl+D  | (HERICHARD) |                  |                    |            |                   | no OKITC               | ,<br>             |
| 0                 | V                                  |         | <u>L</u>    |                  |                    |            |                   | номер<br>дата          |                   |
|                   | увеличить глубину цвета            |         | POVE        |                  |                    | Транспортн | ая накладная      | номер<br>дата          | 2                 |
| Line L            | уменьшить глубину цвета            |         | <u> </u>    |                  |                    |            |                   | Bwg onepaque           | Страница 1        |
| M0p               | В оттенки серого                   | Ctrl+G  | Macca       | Коли-<br>чество  | Цена,              | Сумиа без  |                   | Hac                    | Сумма с<br>учетом |
| no-               | Показать канал                     | >       | брутто      | (масса<br>нетто) | руб. кол.          | руб. кол.  | ставка, %         | руб. коп.              | НДС.<br>руб. кол. |
| 1<br>1<br>1 One   | Инвертировать (в негатив)          | >       | 9           | 10               | 11 2 300 00        | 12         | 13<br>5ex HRC     | 14                     | 15                |
| npo<br>Min        | Коррекция цветов                   | Shift+G | н. –        |                  |                    |            |                   |                        |                   |
| лиц<br>сто        | Гистограмма                        | Shift+H |             |                  |                    |            |                   |                        |                   |
| ком               | Заменить цвет                      |         |             |                  |                    |            |                   |                        |                   |
| 10 million (1997) | Создать мозаику                    |         |             | 1,000            | X                  | 2 300,00   | X                 |                        | 2 300,00          |
|                   | Автокоррекция цветов               | Shift+U |             | nopsy            | аковых номерс      | в записей  |                   |                        |                   |
|                   | Повысить резкость                  | Shift+S |             |                  |                    |            |                   |                        |                   |
| Приложен          | Убрать красные глаза (в выделении) | Shift+Y | REDENHOCT   | na Na            |                    | oT         |                   |                        |                   |
| Всего от          | Эффекты                            | >       | виданной    |                  |                    |            |                   |                        |                   |
| Dise 2510         | Фильтры Adobe 8BF (плагины)        | >       | HOLE NOT    | у (организация   | ң дограность, фоль | сич, и о.) |                   |                        |                   |
| Const Int         | Поменять местами цветовые каналы   | >       | руз принял  |                  | ODECT:             | DOMENT     |                   | escuratoria a tratoria |                   |
| ADTIVEK IT        | Палитра                            | >       | руз получ   | ателі 20         | присть             | DOT NOT    |                   | расцифравна вудлися    |                   |
| 10 alko           | М.П. 23 1 "13" Октября 2011 года   | 1       |             | а.п.             |                    | ·          | 20 года           |                        |                   |
| 1 000             | 01:000                             |         |             |                  |                    |            |                   |                        |                   |

Рис. 7. Окно «IrfanView». Пункт меню «Изменить размер изображения...»

В окне «Изменение размера изображения» необходимо включить параметр «Подгонять DPI по новым размерам» и в окне «DPI:» указать значение от 150 до 300 точек. Нажать кнопку «OK».

| Изменение размера изображения                                                                                                    | ×                                                                                                    |
|----------------------------------------------------------------------------------------------------|----------------------------------------------------------------------------------------------------|
| Текущий размер: 903 x 669 пкс<br>Новый размер : 903 x 669 пкс                                                                                                    | Стандартные размеры (пкс)<br>Новый размер / (используется параметр<br>Сохранять пропорции)                                                                                                    |
| <ul> <li>Новый размер явно</li> <li>Ширина: 903</li> <li>пкс</li> <li>см</li> <li>высота: 669</li> <li>дюйм</li> </ul>                                                                                        | О 640 x 480 О 1024 x 768<br>800 x 600 О 1920 x 1080<br>Вписать в развёрнутое окно<br>Растянуть до размера рабочего стола<br>(без сохранения пропорций)                                                                                           |
| О Новый размер как процент от исходного<br>Ширина: 100.00 % Высота: 100.00 %                                                                                                    | Вдвое уменьшить         Вдвое увеличить           Ширина ↔ Высота         Добавить в список                                                                                                    |
| <ul> <li>✓ Сохранять пропорции</li> <li>Повысить резкость после сглаживания</li> <li>✓ Подгонять DPI по новым размерам<br/>(с сохранением пропорций)</li> <li>DPI: 150 (автоподсчёт для см   дюйм)</li> </ul> | Способ изменения размера  Способ изменения размера  Сглаживание с помощью выбранного фильтра (качественнее):  Lanczos (самый медленный)  Простое изменение размера (быстрее)  Быстрое сглаживание при уменьшении  Уличшать самми при сслаживании |
| ОК                                                                                                    | Отмена                                                                                                    |

Рис. 8. Окно «Изменение размера изображения». Параметр «Подгонять DPI по новым

размерам».

После нажатия кнопки «ОК» визуально ничего не изменится, но изображение будет преобразовано в соответствии с заданными параметрами. Затем необходимо сохраниться все изменения для скан-копии документа в папку для последующей подготовки и отправки его через Систему «СТЭК-ТРАСТ». Сохранение документа выполняется либо кнопкой «Сохранить как» («Save as») на панели инструментов, либо из меню «Файл» – «Сохранить как…» («File» – «Save as…»).

| 🐏 bill2<br>Файл | .jpg -<br>Прав | IrfanView<br>ка Изображение Серви                              | с Вил        | Спр        | BKA            |                     |                       |                        |                  |                    |             |                  |                            |                    |
|-----------------|----------------|----------------------------------------------------------------|--------------|------------|----------------|---------------------|-----------------------|------------------------|------------------|--------------------|-------------|------------------|----------------------------|--------------------|
| and a           | - ipabi        | ка изооражение серви                                           | с <i>вид</i> | ciipe      |                |                     |                       |                        |                  |                    |             |                  |                            |                    |
|                 | >.             | 1 🤤 🗙 🕺 🕹 🗎                                                    |              | 2   (      |                | 0.00 ~              |                       | -                      |                  |                    | * *         |                  |                            |                    |
|                 | (              | Сохранить как                                                  |              |            |                |                     |                       |                        |                  |                    |             |                  |                            |                    |
|                 |                |                                                                |              |            |                |                     |                       |                        |                  |                    |             |                  |                            |                    |
|                 |                |                                                                |              |            |                |                     |                       |                        |                  |                    |             |                  |                            |                    |
|                 |                |                                                                |              |            |                |                     |                       |                        |                  |                    |             |                  | знирицированная            | а форма на тъсет н |
|                 |                |                                                                |              |            |                |                     |                       |                        |                  |                    |             | Утвержденалостоя | свлением Госконстата Росси | Коды               |
|                 |                |                                                                |              |            |                |                     |                       |                        |                  |                    |             |                  | Форма по ОКУД              | 0000000            |
|                 | 000            | "Наша компания"                                                |              | (EES+105L) | +massemp       | DEVTORE, BADAC, Ter | ефон, факс, банк      | COME DE LES            | вшы              |                    |             |                  |                            | 00000000           |
|                 | _              |                                                                |              |            |                | структирное подр    | 13000000              |                        |                  |                    |             |                  |                            |                    |
|                 | Гру            | зополучател                                                    |              |            |                |                     |                       |                        |                  |                    |             |                  | пености по сидр            |                    |
|                 |                | ь ООО "Другая компания                                         | •            | 00         | rawalura.      | apec. tenebox de    | ю, банкарона ре       | 10000                  |                  |                    |             |                  |                            | ₽                  |
|                 |                | Поставщик ООО "Наша компания"                                  |              |            |                |                     |                       |                        |                  |                    |             |                  | no OKIIC                   | 00000000           |
|                 |                |                                                                |              | 00         | аневыя.        | amet teredice de    | кс,бансериере         | 59134821               |                  |                    |             |                  |                            |                    |
|                 |                | Плательщик ООО "Другая компания                                |              |            |                |                     |                       |                        |                  |                    |             |                  | по ОКПО                    | 2                  |
|                 |                | Основание Оскозной договор                                     |              |            | idriudurn.     | The leader of       | sc.ogiscoolecte       | (DA)HIGI               |                  |                    |             |                  | номе                       | •                  |
|                 |                |                                                                |              |            | Номер          | документа Да        | наряд<br>та составлен | 121                    |                  |                    | Транспортн  | ная накладна     | я номе:                    | a<br>D             |
|                 |                | TOBAP                                                          | АЯ НАКЛ      | адная      |                | 510                 | 13.10.2011            |                        |                  |                    |             |                  | дат                        | a                  |
|                 |                |                                                                |              |            |                |                     |                       |                        |                  |                    |             |                  | BMI onebaria               | Страница           |
|                 | Ho-            | Товар                                                          | -            | дичница и  | зиерени        | Base                | аличество             | -                      | Коли-            |                    | Cyana 6ea   |                  | ндс                        | Суммас             |
|                 | no             | наименование, характеристика, сорт,                            | 80.5         | наиме-     | код по         | улако в одно        | м мест,               | брутто                 | чество<br>(масса | Цена,<br>руб. кол. | учета НДС,  | ставка, %        | сумиа,                     | учетом<br>НДС.     |
|                 | no-            | артикул товара                                                 |              | e          | OKEN           | EKR Mecte           | е штук                |                        | нотто)           | .,                 | руб. кол.   |                  | руб. коп.                  | руб. кол.          |
|                 | 1              | 2                                                              | 3            | 4          | 5              | 6 7                 | 8                     | 9                      | 10               | 11                 | 12          | 13<br>5 6 0 HBC  | 14                         | 15                 |
|                 | 1              | продукта VentaFax & Voice (версия                              |              | 1          | ľ              |                     |                       |                        | 1,000            | 2 000,00           |             | 0001440          |                            | 2 000.             |
|                 |                | MiniOffice) на основании<br>лицензионного соглашения (с учетом |              |            |                |                     |                       |                        |                  |                    |             |                  |                            |                    |
|                 |                | стоимости дистрибутивного                                      |              |            |                |                     |                       |                        |                  |                    |             |                  |                            |                    |
|                 |                | KOMINEKTA C USB-KNO40M).                                       |              |            |                |                     |                       |                        |                  |                    |             |                  |                            |                    |
|                 |                |                                                                |              |            |                | итс<br>акладн       | ro<br>DŘ              | -                      | 1,000            | X                  | 2 300,00    |                  |                            | 2 300, 2 300.      |
| i i             |                | Тозарная накладная                                             | имеет прил   | ожение на  | 1              |                     |                       |                        |                  |                    | 0.0000000   |                  |                            |                    |
|                 |                | и содержит оди                                                 | 0            |            | lases m        | (100 (100 TO))      |                       |                        |                  | товет немеро       | B Gallinoen |                  |                            |                    |
|                 |                | Peoro Heat                                                     |              |            | faces m        | (Sec. (Sec. (10))   | U001W0540             |                        |                  |                    |             |                  |                            |                    |
|                 | _              |                                                                | протисью     | 1          | indiana in the | Jon (0µ3110)        | прописью              |                        |                  |                    |             |                  |                            |                    |
|                 | Прил           | кжение (паспорта, сертификаты и т.п.)                          | / прогио     |            | истах          |                     | Подо                  | вереннос               | mi Na            |                    | _ OT        |                  |                            |                    |
|                 | Bcer<br>Dec    | о оптущено на сумых                                            | A RC         | ~- L       |                |                     |                       | ыданной                | n loprawasuur    | Conneccia deve     | marq at o ] |                  |                            |                    |
| ۲               | ow             | The sector and the sector of T                                 | 1 1          | 7          | fеанов К       | B. 1 1              |                       |                        |                  |                    |             |                  |                            |                    |
| ۱               | 13             | The standard                                                   | nduries.     | ttei       | 624            | Cecor               | -                     |                        |                  |                    |             |                  |                            |                    |
|                 | 20             | Allia Cert                                                     | - 10,05      | /          | pacase         | ровкалортиси        | - 1                   | b) a ubserve           | 20               | DOH:CTL.           | nggracu     |                  | расшифровна подлизи        |                    |
|                 | 182            | NOWLIAHWA STOR                                                 | nogrado,     |            | pacare         | формалоргоси        | - 1                   | руз получ<br>зузаполуч | ил<br>нателі 20  | вность             | nograce     | S                | расцифровна подлиси        |                    |
|                 | 18ª            | мп. 6 13"                                                      | Октября      | 201        | 1 года         |                     |                       |                        | м.п.             |                    |             | 20 roga          |                            |                    |
|                 | 118            | 00000000000                                                    |              |            |                |                     |                       |                        |                  |                    |             |                  |                            |                    |
| 1               | 1              |                                                                |              |            |                |                     |                       |                        |                  |                    |             |                  |                            |                    |
|                 |                |                                                                |              |            |                |                     |                       |                        |                  |                    |             |                  |                            |                    |

Рис. 9. Окно «IrfanView». Кнопка «Сохранить как» («Save as»)

| Прако Изображение Серии Вид Спрака         Открыть                                                                                                    | bill2.jpg - IrfanView                             |                          |                    |                           |                        |                  |                         |                     |                                               | -                           |
|----------------------------------------------------------------------------------------------------|---------------------------------------------------|--------------------------|--------------------|---------------------------|------------------------|------------------|-------------------------|---------------------|-----------------------------------------------|-----------------------------|
| Открыть         О           Открыть повторно         Shift-R           Открыть повторно         Shift-R           Открыть веделичи радакторе         >           Открыть как         >           Открыть следание радакторе         >           Открыть следание радакторе         >           Открыть следание радакторе         >           Открыть следание радакторе         >           Открыть следание радакторе         >           Открыть следание радакторе         >           Открыть следание радакторе         >           Открыть как         >           Обрабать следание радакторе         >           Обрабать следание радакторе         >           Обрабать следание радакторе         >           Орекисить брайл         Ctrl - F           Перемисить брайл         P2           Перемисить брайл         P2           Соранить брайл         Ctrl - Shift-B           Перемисить брайл         Ctrl - Shift-B           Перемиси радактара         Ctrl - Shift-B           Перемиси радактара         Ctrl - Shift-B           Перемиси радактара         Ctrl - Shift-B           Перемиси радактара          20000         20000                                                                                                    | п Правка Изображение Сервис Вид Сп                | равка                    | _                  |                           |                        |                  |                         |                     |                                               |                             |
| Опкрыть поеторно         Shift+R           Открыть ведение файлы         >>           Открыть ведение файлы         >>           Открыть как         >>           Миниаторы         T           Слейдшоу         W           Найта файлы         Ctrl-W           Обработать группу файлов         B           Найта файлы         Ctrl+F           Переместить файл         F2           Переместить файл         F2           Переместить файл         F2           Переместить файл         F2           Переместить файл         F2           Переместить файл         F2           Переместить файл         F2           Переместить файл         F2           Переместить файл         F2           Переместить файл         F2           Переместить файл         F2           Сколировать сами         Ctrl+F           Переместить файл         F2           Соранить кам         Ctrl+F           Переместить ба исходной палке)         Ctrl+F           Переместить ба исходной палке)         Ctrl+P           Выбрать сканер/TWAIN-источник         Ctrl+P           Выбрать скан                                                                                                    | Открыть                                           | 0                        | $\Theta$           | 4                         |                        |                  | * *                     |                     |                                               |                             |
| Открыть недавние файлы<br>Открыть все решинем редакторе<br>Открыть как<br>Открыть как<br>Открыть как<br>Открыть как<br>Открыть как<br>Открыть как<br>Открыть самион и иналоры<br>Панаторы<br>Панато | Открыть повторно                                  | Shift+R                  | ⊢•                 |                           |                        |                  |                         |                     |                                               |                             |
| Открыть во внешнем редакторе       >>         Открыть во внешнем редакторе       >>         Открыть во внешнем редакторе       >>         Открыть во влешнем редакторе       T         Открыть во влешнем редакторе       T         Открыть во влешнем редакторе       T         Открыть во влешнем редакторе       T         Открыть во влешнем редакторе       T         Открыть во влешнем редакторе       T         Открыть во влешнем редакторе       T         Открыть во влешнем редакторе       T         Открыть во влешнем редакторе       T         Открыть во влешнем редакторе       T         Пани файлы       Ctrl+V         Переиментов файл       F2         Переиментов файл       F2         Переиментов файл       F2         Сопранить (в исходной папке)       Ctrl+Shift+8         Оскранить как       Ctrl+Shift+8         Отсканировать и распечатать       Ctrl+Shift+8         Выбрать сканер/TWAIN-источник       Ctrl+Shift+8         Отсканировать и распечатать       T         Выбрать сканер/TWAIN-источник       T         Отсканировать серино изображений       T         Сигн+Shift+8       10000       200000                                                                                                    | Открыть недавние файлы                            | >                        |                    |                           |                        |                  |                         |                     |                                               |                             |
| Открыть как     Открыть как     Открыть как     Открыть как     Открыть как       Миниапоры     T     Слайдшоу     Солайдшоу     Солайдшоу       Начать слайдшоу     W     Конселен рессели     Солайдшоу       Начать слайдшоу     B       Найта файлы     Ctrl+E       Переименовать файл     Ctrl+E       Переименовать файл     F2       Переименовать файл     F2       Переименовать файл     F2       Переименовать файл     F2       Переименовать файл     F2       Переименовать файл     F2       Переименовать файл     F2       Переименовать файл     F2       Переименовать файл     F2       Переименовать файл     F2       Переименовать файл     F2       Переименовать файл     F2       Переименовать файл     F2       Переименовать (исходной папке)     Ctrl+S       Сохранить выделение как     Ctrl+Shift+B       Переили провеноражений     Ctrl+Shift+B       Переили провеноражений     Ctrl+Shift+B       Переили провеноражений     Ctrl+Shift+B       Переили провеноражений     Ctrl+Shift+B       Переили провеноражений     Tinotol i i i i i i i i i i i i i i i i i i i                                                                                                    | Открыть во внешнем редакторе                      | >                        |                    |                           |                        |                  |                         |                     |                                               |                             |
| Миниаторы         T         dopan no OX2         бодово<br>no OX10         бодово<br>по OX10         бодово<br>по OX10                                                                                                    | Открыть как                                       | >                        |                    |                           |                        |                  | 1                       | Ртверодена постанов | эниридерованная<br>атеннециПоскомстата России | or 25 12 98 No 132          |
| Слайдшоу<br>Мачать слайдшоу с текущим списком файлов<br>Обработать группу файлов<br>Внайти файлов<br>Сtrl+W<br>Внайти файлов<br>Сtrl+Si<br>Сконровать файл<br>Сtrl+Si<br>Сконровать файл<br>Сtrl+Si<br>Сконровать файл<br>Сконровать файл<br>Сконровать сканер/ТWAIN-источник<br>Сконровать и распечатать<br>Выход<br>Сконровать промения<br>Сконровать промения<br>Сконрова                                                                                                    | Миниатюры                                         | Т                        |                    |                           |                        |                  |                         |                     | Форма по ОКУД<br>по ОКПО                      | Коды<br>0000000<br>00000000 |
| Начать слайдшоу с текущим списком файлов Сtrl+W<br>Oбработать группу файлов<br>В<br>Найти файлы<br>Ctrl+W<br>Переименовать файл<br>Переименовать файл<br>Сtrl+Shift+B<br>Печать<br>Переименовать и распечатать<br>Выход Ессо<br>Переименовать и распечатать<br>Выход Сариновать серню изображений<br>Сtrl+Shift+B<br>Печать<br>Переименовать и распечатать<br>Выход Сариновать больсти и переименовать и распечатать<br>Выход Сариновать и распечатать<br>Выход Переименовать и распечатать<br>Выход Сариновать и распечатать<br>Выход Переименовать и распечатать<br>Выход Переименовать и распечатать<br>Валиона Переименовать и распечатать<br>Валиона Переиме                                                                                                    | Слайдшоу                                          | w                        | вана, баннае       | CANO DO REMO              | алы                    |                  |                         |                     |                                               |                             |
| Обработать группу файлов         B           Найти файлов         Ctrl+F           Найти файлов         Ctrl+F           Переименовать файл         F7           Переместить файл         F7           Хралить файл         F8           Удалить файл         Ctrl+F           Скоранить (в исходной папке)         Ctrl+S           Сохранить как         Ctrl+Shift+B           Сохранить выделение как         Ctrl+Shift+B           Перемостоль,         Ctrl+Shift+B           Перемостоль,         Ctrl+Shift+B           Перемостоль,         Ctrl+Shift+B           Перемостоль,         Ctrl+Shift+B           Перемостоль,         Ctrl+Shift+B           Перемостоль,         Ctrl+Shift+B           Перемостоль,         Ctrl+Shift+B           Перемостоль,         Ctrl+Shift+B           Перемостоль,         Ctrl+Shift+B           Перемостоль,         Ctrl+Shift+B           Перемостоль,         Ctrl+Shift+B           Перемостоль,         Teprementer, construct, construct,                                                                                                    | Начать слайдшоу с текущим списком файлов          | Ctrl+W                   |                    |                           |                        |                  |                         |                     | пыности по ОКДП                               |                             |
| Найти файль     Ctrl + F       Переимсеновать файл     F2       Переимсеновать файл     F2       Сколировать файл     F2       Удалить файл     F8       Удалить файл     Ctrl + Shift + B       Сохранить выделение как     Ctrl + Shift + B       Сохранить выделение как     Ctrl + Shift + B       Переместио     Ctrl + Shift + B       Belogate cane to soo for a soo for a so                                                                                                    | Обработать группу файлов                          | В                        | 00000 D008         | agarite i                 |                        |                  |                         |                     | . no Okno                                     |                             |
| налите далови         сонт           Переименовать файл         F2           Переименовать файл         F2           Конпировать файл         F2           Удалить файл         F2           Удалить файл         F2           Сохранить (в исходной папке)         Ctrl+S           Сохранить (в исходной папке)         Ctrl+S           Сохранить выделение как         S           Сохранить выделение как         Ctrl+Shift+B           Переиментов.         Ctrl+Shift+B           Переиментов.         Ctrl+Shift+B           Переиментов         Ctrl+Shift+B           Переиментов         Ctrl+Shift+B           Переиментов         Ctrl+Shift+B           Переиментов         Ctrl+Shift+B           Переиментов         Ctrl+Shift+B           Переиментов         Ctrl+Shift+B           Переиментов         Ctrl+Shift+B           Переиментов         Ctrl+Shift+B           Переиментов         Transmannetter Ne           Переиментов         Ctrl+Shift+B           Переиментов         Transmannetter Ne           Переиментов         Transmannetter Ne           Переиментов         Transergenenter </td <td>Haŭtu daŭ nu</td> <td>Ctrl+E</td> <td>CEONS Dest</td> <td>a surger</td> <td></td> <td></td> <td></td> <td></td> <td>no OKNO</td> <td>00000000</td>                                                                                                    | Haŭtu daŭ nu                                      | Ctrl+E                   | CEONS Dest         | a surger                  |                        |                  |                         |                     | no OKNO                                       | 00000000                    |
| Перемисновать файл<br>Перемисновать файл<br>Перемисновать файл<br>Перемисновать файл<br>Сколировать файл<br>Сколировать файл<br>Сколировать файл<br>Сколировать файл<br>Сколировать файл<br>Сколировать файл<br>Сколировать файл<br>Сколировать файл<br>Сколенить вы исходной папке)<br>Сохранить выделение как<br>Сtrl+Shift+B<br>Выбрать сканер/TWAIN-источник<br>Отсканировать серино изображений<br>Сtrl+Shift+A<br>Выкод<br>Выкод<br>Стите выделение как<br>Сtrl+Shift+B<br>Выкод<br>Стите выделение как<br>Сtrl+Shift+A<br>Стите выделение как<br>Сtrl+Shift+A<br>Выкод<br>Стите выделение как<br>Сtrl+Shift+A<br>Стите выделение как<br>Сtrl+Shift+A<br>Стите выделение как<br>Стите вы стите выделение как<br>Стите вы стите выделени                                                                                                    | пайти файлы                                       | Culti                    | -                  | 1.1.1.1                   |                        |                  |                         |                     | no OKTIO                                      |                             |
| Переместить файл<br>Сколяровать файл<br>Удалить файл<br>Удалить файл<br>Валаровать файл<br>Сколяровать файл<br>Валаровать файл<br>Сколяровать файл<br>Валаровать файл<br>Валаровать файл<br>Валаровать файл<br>Валаровать файл<br>Валаровать файл<br>Валаровать файл<br>Валаровать файл<br>Валаровать файл<br>Валаровать файл<br>Валаровать файл<br>Стигн 56<br>Сохранить выделение как<br>Стигн 56<br>Стигн 56                                                                                     | Переименовать файл                                | F2                       |                    |                           |                        |                  |                         |                     | номер                                         |                             |
| Скопировать файл         F63         Вид оппрация           Удалить файл         Del         1000         1000         200.00         Secondary (Company)         1000         200.00         Secondary (Company)         1000         Secondary (Company)         1000         Secondary (Company)         1000         Secondary (Company)         1000         Secondary (Company)         1000         Secondary (Company)         1000         Secondary (Company)                                                                                                    | Переместить файл                                  | F7                       | ставлени<br>0.2011 | 8                         |                        |                  | Транспортн              | ая накладная        | номер                                         |                             |
| Удалить файл<br>Сохранить (в исходной папке)<br>Сситя 50<br>Сохранить как<br>Сохранить как<br>Сохранить как<br>Сохранить как<br>Сохранить как<br>Сохранить как<br>Сохранить выделение как<br>Сохранить выделение как<br>Сохранить выделение как<br>Сситя Shift+B<br>Выбрать сканер/ТWAIN-источник<br>Отсканировать серию изображений<br>Ститя выделение как<br>Ститя выделение как<br>Ститя в                                                                                                    | Скопировать файл                                  | F8                       |                    | -                         |                        |                  |                         |                     | Вид операции                                  | Cmpanuua 1                  |
| Сохранить (в исходной папке) Сtrl+S<br>Сохранить как S<br>Сохранить как S<br>Сохранить как Ctrl+Shift+B<br>Выбрать сканер/ТWAIN-источник<br>Сtrl+Shift+B<br>Выбрать сканер/TWAIN-источник<br>Сtrl+Shift+B<br>Выбрать сканер/TWAIN-источник<br>Сtrl+Shift+B<br>Выбрать сканер/TWAIN-источник<br>Сtrl+Shift+B<br>Выбрать сканер/TWAIN-источник<br>Сtrl+Shift+B<br>Сtrl+Shift+B<br>Сtrl+Shift+B<br>Сtrl+Shift+B<br>Сtrl+Shift+B<br>Сtrl+Shift+B<br>Сtrl+Shift+B<br>Сtrl+Shift+B<br>Сtrl+Shift+B<br>Сtrl+Shift+B<br>Сtrl+Shift+B<br>Сtrl+Shift+B<br>Сtrl+Shift+B<br>Сtrl+Shift+B<br>Сtrl+Shift+A<br>Сtrl+Shift+B<br>Сtrl+Shift+B<br>Сtrl+Shift+B<br>Сtrl+Shift+B<br>Сtrl+Shift+B<br>Сtrl+Shift+B<br>Сtrl+Shift+B<br>Сtrl+Shift+B<br>Сtrl+Shift+B<br>Сtrl+Shift+B<br>Сtrl+Shift+B<br>Ctrl+Shift+B<br>Ctr                                                                                                    | Удалить файл                                      | Del                      | CTEQ               |                           | Коли-                  | Unit             | Сумма без               |                     | ндс                                           | Сумма с                     |
| Сохранить как         S         9         9         9         9         10         13         13         14         17           Сохранить для Интернета (плагин)         Сохранить выделение как         Ctrl+Shift+B         1         1000         2 300.00         2 300.00         2 300.00         2 300.00         2 300.00         2 300.00         2 300.00         2 300.00         2 300.00         2 300.00         2 300.00         2 300.00         2 300.00         2 300.00         2 300.00         2 300.00         2 300.00         2 300.00         2 300.00         2 300.00         2 300.00         2 300.00         2 300.00         2 300.00         2 300.00         2 300.00         2 300.00         2 300.00         2 300.00         2 300.00         2 300.00         2 300.00         2 300.00         2 300.00         2 300.00         2 300.00         2 300.00         2 300.00         2 300.00         2 300.00         2 300.00         2 300.00         2 300.00         2 300.00         2 300.00         2 300.00         2 300.00         2 300.00         2 300.00         2 300.00         2 300.00         2 300.00         2 300.00         2 300.00         2 300.00         2 300.00         2 300.00         2 300.00         2 300.00         2 300.00         2 300.00         2 300.00                                                                                                    | Сохранить (в исходной папке)                      | Ctrl+S                   | мест,<br>штук      | брутто                    | (Macca                 | руб. кол.        | учета НДС,<br>руб. коп. | ставка, %           | сушиа,<br>руб. коп.                           | HDC.                        |
| Сохранить для Интернета (плагии)<br>Сохранить выделение как<br>Отсканировать серию изображений<br>Отсканировать серию изображений<br>Отсканировать серию изображений<br>Отсканировать и распечатать<br>Выход<br>Выбрать сканер/TWAIN-источник<br>Отсканировать и распечатать<br>Выход<br>Высод<br>Сокранить выделение как<br>Отсканировать и распечатать<br>Выход<br>Сокранить выделение как<br>Отсканировать и распечатать<br>Выход<br>Сокранить выделение как<br>Отсканировать и распечатать<br>Выход<br>Сокранить по полном<br>Подов х 230000 х 230000 х 23                                                                                                    | Сохранить как                                     | S                        | 8                  | 9                         | 10                     | 11               | 12                      | 13                  | 14                                            | 15                          |
| Сохранить выделение как<br>Сtrl+Shift+B<br>Выбрать сканер/TWAIN-источник<br>Отсканировать серию изображений<br>Отсканировать серию изображений<br>Отсканировать и распечатать<br>Выход<br>Выход<br>Выход<br>Сtrl+Shift+A<br>Отсканировать и распечатать<br>Выход<br>Сtrl+Shift+A<br>Сtrl+Shift+A<br>Ctrl+Shift+A<br>Ctrl+Shift+A                                                                                                    | Сохранить для Интернета (плагин)                  |                          |                    |                           | 1,000                  | 2 300,00         | 2 300,00                | 0001440             |                                               | 2 500,00                    |
| Печать         Стг+Р         1000         X         2300.00         X         2300.00         X         X         X         X                                                                                                    | Сохранить выделение как                           | Ctrl+Shift+B             |                    |                           |                        |                  |                         |                     |                                               |                             |
| Выбрать сканер/ТWAIN-источник<br>Отсканировать серию изображений<br>Отсканировать серию изображений<br>Отсканировать серию изображений<br>Отсканировать серию изображений<br>Выход<br>Выход<br>Выход<br>Сти1+Shift+A<br>Сти1+Shift+A<br>Ctu1+Shift+A<br>Ctu1+Shift+A<br>Ctu1+Shift+A<br>Ctu1+Shift+A<br>Ctu1+Shift+A                                                                                                    | Печать                                            | Ctrl+P                   |                    |                           | 4.000                  |                  | 0.000.00                |                     |                                               | 0.000.00                    |
| обларован скалтер / тили / тили / ти                                                                                                    |                                                   |                          |                    |                           | 1,000                  | x                | 2 300,00                | x                   |                                               | 2 300,00                    |
| Отсканировать и распечатать      Виход     Стиси и распечатать      Виход     Стиси и продектов и распечатать      Виход     Стиси и продектов и распечатать      Подаевовности №     Стиси и продектов и распечатать      Подаевовности №     Стиси и продектов и распечатать      Подаевовности №     Стиси и продектов и распечатать      Подаевовности №     Стиси и продектов и распечатать      Подаевовности №     Стиси и продектов и распечатать      Подаевовности №     Стиси и продектов и распечатать      Подаевовности №     Стиси и продектов и распечатать      Подаевовности №     Стиси и продектов и распечатать      Подаевовности №     Стиси и продектов и распечатать      Подаевовности №     Стиси и продектов и распечатать      Подаевовности №     Стиси и продектов и распечатать      Подаевовности №     Стиси и продектов и распечатать      Подаевовности №     Стиси и продектов и распечатать      Подаевовности №     Стиси и продектов и распечатать      ПОД Подаевовности №     Стиси и продектов и распечатать      Подаевовности №     Стиси и продектов и распечатать      Подаевовности №     Стиси и продектов и распечатать      Подаевовности №     Стиси и продектов и распечатать      Подаевовности №     Стиси и продектов и распечатать      Подаевовности №     Стиси и продектов и распечатать      Гуру порями      Подаевовности №     Стиси и продектов и распечатать      Гуру порями      Стиси и продектов и распечатать      Гуру порями      Стиси и продектов и распечатать      Гору порями      Стиси и продектов и распечатать      Гору порями      Стиси и продектов и распечатать      Гору порями      Стиси и продектов и распечатать      Гору порями      Стиси и продектов и распечатать      Гору порями      Стиси и продектов и распечатать      Гору порями      Стиси и продектов и распечатать      Гору порями      Стиси и продектов и распечатать      Гору порями      Стиси и продектов и распечатать      Гору поря                                                                                                    | Отсканировать совию изображений                   | Ctrl+ Shift+ A           | F                  |                           | поряд                  | ковых номера     | в записей               |                     |                                               |                             |
| Виход         Сторинальности и распеситительности           Виход         Esc           Предеранности и распеситительности         полото           Предеранности и распеситительности         полото           Предеранности и распеситительности         полото           Предеранности и распеситительности         полото           Предеранности и распеситительности         полото           Предеранности и распеситительности         полото           Предеранности и распеситительности         полото           Предеранности и распеситительности         полото           Предеранности и распесити и распесити и распеситительности         полото           Предеранности и распесити и распесити и распеситительности         полото           Предеранности и распесити и распесити                                                                                                    | Отсканировать и распецатать                       | Curi Silit A             | 507M(5K)           |                           |                        |                  |                         |                     |                                               |                             |
| Bestond         Esc <i>added in the section of the section of </i>                                                                                                    | отсканировать и распечатать                       |                          | описью             | eneration                 | na Na                  |                  | ar                      |                     |                                               |                             |
| При при области на области от различи от различи от разли от раз                                                                                                    | Выход                                             | Esc                      | EL EL              | данной                    |                        |                  | -*'                     |                     |                                               |                             |
| Image: Second second second                                                                                                    | Beezener an profession to konvert                 | Hearros K.B.             | Гр                 | нац кол                   | y leprawoscher         | , допеность, фол | mer, a o )              |                     | a dalama di ba fa di dalificata               |                             |
| 69 x 8 RPP 1/1 100 % 156 69 KB / 591 64 KB 14 06 2017 / 11·19·01                                                                                                    | KONTIAHUMAN AND AND AND AND AND AND AND AND AND A | proceeding on a monoment | Гр.<br>гр:         | уа получ<br>(заполуч<br>Г | ал<br>ателі 20<br>Л.П. | 990075           | nggrace                 | 20 года             | biothigtotes utdaeor                          |                             |
|                                                                                                    | 669 x 8 BPP 1/1 100 % 156 69 KB / 591 64 KB       | 14.06.2017 / 11:19:01    |                    |                           |                        |                  |                         |                     |                                               |                             |

Рис. 10. Окно «IrfanView». Пункт меню «Сохранить как...» («Save as...»).

Далее необходимо указать папку для сохранения файла, присвоить ему требуемое имя и нажать кнопку «Сохранить» («Save»).

| 🌺 ( 🛛 ранить изобр | ражение как |                                                                                                    |                 |                    |       | ×         |
|--------------------|-------------|----------------------------------------------------------------------------------------------------|-----------------|--------------------|-------|-----------|
| Папка:             | Demands_Sc  | an                                                                                                    | ~ (             | 3 🤌 📂 🛄 ·          | •     |           |
|                    | Имя         | Дата                                                                                                    | Тип             | Размер             | Теги  |           |
|                    | 🖬 bill2.jpg | 14.06.2017 11:                                                                                            | Файл "JPG"      | 157 KG             |       |           |
|                    |             |                                                                                                    |                 |                    |       |           |
|                    |             |                                                                                                    |                 |                    |       |           |
| Рабочий стол       |             |                                                                                                    |                 |                    |       |           |
|                    |             |                                                                                                    |                 |                    |       |           |
| Библиотеки         |             |                                                                                                    |                 |                    |       |           |
|                    |             |                                                                                                    |                 |                    |       |           |
|                    |             |                                                                                                    |                 |                    |       |           |
| Этот компьютер     |             |                                                                                                    |                 |                    |       |           |
| <b>1</b>           |             |                                                                                                    |                 |                    |       |           |
| Сеть               |             |                                                                                                    |                 |                    |       |           |
|                    |             |                                                                                                    |                 |                    |       |           |
|                    |             |                                                                                                    |                 |                    |       |           |
|                    |             |                                                                                                    |                 |                    |       |           |
|                    |             |                                                                                                    |                 |                    |       |           |
| N                  |             |                                                                                                    |                 |                    |       |           |
| $\sim$             |             |                                                                                                    |                 |                    |       |           |
| 2) >               | Имя файла:  | bill2                                                                                                    |                 |                    | ~ (   | Сохранить |
|                    | Тип файла:  | JPG - JPG/JPEG For                                                                                        | nat             |                    | ~     | Отмена    |
|                    |             |                                                                                                    |                 |                    |       |           |
|                    | Недавние:   | Изображения - <c:< td=""><td>\Users\Богданов</td><td>в Евгений \Picture</td><td>es' 🗸</td><td></td></c:<> | \Users\Богданов | в Евгений \Picture | es' 🗸 |           |

Рис. 11. Окно «Сохранить изображение как...». Выбор папки для сохранения.

Следует обратить особое внимание на параметры сохранения скан-копий документов в программе «IrfanView».

Выбор параметров сохранения доступен в момент сохранения файла в отдельном (соседнем) окне программы, открываемом при выборе меню «Файл» - «Сохранить как...». В этом окне обязательно необходимо установить параметр «В оттенках серого». В противном случае сохранённый документ не будет соответствовать требованиям Приказа ФНС.

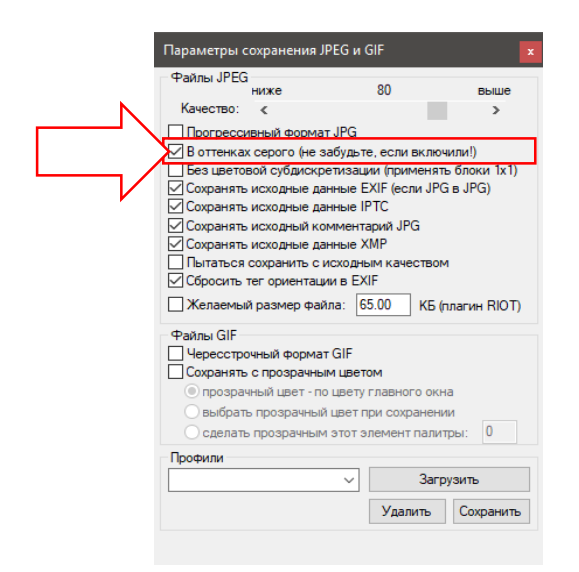

Рис. 12. Окно «Параметры сохранения JPEG и GIF». Выбор параметров сохранения

В Системе «СТЭК-ТРАСТ» для подготовки ответа на требование о представлении пояснений с приложениями сканированных образов документов необходимо указать требование, на которое нужно ответить (выбрать файл), и нажать кнопку «Направить документы по требованию ИФНС».

|                                                                         |                                                                                                    | 1                                                            | II                                         |                                       | Pagern much                                  | . <b>ФИС</b>  |                   |                                   |                                                | × 2.000 0              |  |  |
|-------------------------------------------------------------------------|----------------------------------------------------------------------------------------------------|--------------------------------------------------------------|--------------------------------------------|---------------------------------------|----------------------------------------------|---------------|-------------------|-----------------------------------|------------------------------------------------|------------------------|--|--|
| 0                                                                       |                                                                                                    |                                                              |                                            |                                       |                                              |               |                   |                                   |                                                |                        |  |  |
| сменить параметрь                                                       | Повсе нисьмо][1100.0                                                                                                | исать/сныть подлись отве                                     | гить Связанные г                           | исьма Подровно                        |                                              |               |                   |                                   | Сформировать ка                                | витанцию о приен       |  |  |
| Гаправление:                                                            | входящее                                                                                                    |                                                              |                                            |                                       |                                              |               |                   |                                   |                                                |                        |  |  |
| Тип: Требован                                                           | ие ФНС                                                                                                    |                                                              |                                            |                                       |                                              |               |                   |                                   |                                                |                        |  |  |
|                                                                         |                                                                                                    | Haaronama                                                    |                                            |                                       |                                              | Дar           | га и время        |                                   |                                                |                        |  |  |
| II Craryc                                                               | Отправитель                                                                                                    | Hanoromnaren                                                 | њщик                                       | Получатель                            | Тема письма                                  | отправки      | поличения         | ID документооборота               | ID связанного документооборота                 |                        |  |  |
|                                                                         |                                                                                                    | Наименование                                                 | ИНН                                        |                                       |                                              | письма        | письма            |                                   |                                                |                        |  |  |
| III HOBOE                                                               | Тестовая ИФНС 99                                                                                                    | стэк уп                                                      | 9972957454                                 | стэк уп                               | ТРЕБОВАНИЕ ФНС                               | 09.06.2017 1. | 09.06.2017 15:5   | 90d2ce4a96f7928b48a40468fb4e7ce4  |                                                |                        |  |  |
| ( HOBOE                                                                 | Тестовая ИФНС 99                                                                                                    | СТЭК УП                                                      | 9972957454                                 | стэк уп                               | ТРЕБОВАНИЕ ФНС                               | 09.06.2017 1. | 09.06.2017 15:5.  | 65ef26f4d97f8a854dc4895daae0e0c5  | 2dfe6c364c70a0d74987b1156f0a9b                 |                        |  |  |
| HOBOE                                                                   | Тестовая ИФНС 99                                                                                                    | стэк ул                                                      | 9972957454                                 | стэк уп                               | ТРЕБОВАНИЕ ФНС                               | 09.06.2017 1. | 09.06.2017 15:5.  | 1a7965e825728a934773469298aae1c3  |                                                |                        |  |  |
| HOBOE                                                                   | Тестовая ИФНС 99                                                                                                    | стэк уп                                                      | 9972957454                                 | стэк уп                               | ТРЕБОВАНИЕ ФНС                               | 09.06.2017 1. | 09.06.2017 15:5.  | d8d4447ea18ba7d0450456dc5815de3d  |                                                |                        |  |  |
| HOBOE                                                                   | Тестовая ИФНС 99                                                                                                    | СТЭК УЛ                                                      | 9972957454                                 | СТЭК УП                               | ТРЕБОВАНИЕ ФНС                               | 09.06.2017 1. | 09.06.2017 15:5.  | c1204782/c339a2/44a0c4343bb898a7  |                                                |                        |  |  |
| () HOBOE                                                                | Тестовая ИФНС 99                                                                                                    | стэк уп                                                      | 9972957454                                 | стэк уп                               | ТРЕБОВАНИЕ ФНС                               | 09.06.2017 1  | 09.06.2017 16:0.  | b41c7b56aa66b9d44771a58a3156983e  |                                                |                        |  |  |
| U HOBOE                                                                 | Тестовая ИФНС 99                                                                                                    | стэк уп                                                      | 9972957454                                 | стэк уп                               | ТРЕБОВАНИЕ ФНС                               | 09.06.2017 1. | 09.06.2017 16:0.  | 2114ef7835c9b2eb4bfa12a9884a4396  |                                                |                        |  |  |
| U HOBOE                                                                 | Тестовая ИФНС 99                                                                                                    | стэк уп                                                      | 9972957454                                 | стэк уп                               | ТРЕБОВАНИЕ ФНС                               | 09.06.2017 1  | 09.06.2017 16:0.  | 3i7d725207e5b5024a45473e891df0a6  |                                                |                        |  |  |
| () HOBOE                                                                | Тестовая ИФНС 99                                                                                                    | стэк уп                                                      | 9972957454                                 | стэк чп                               | ТРЕБОВАНИЕ ФНС                               | 09.06.2017 1. | 09.06.2017 16:0.  | 83044c4ee09eb7cd4b151c52a27ee415  |                                                |                        |  |  |
| 0 HOBOE                                                                 | Тестовая ИФНС 99                                                                                                    | стэк уп                                                      | 9972957454                                 | стэк уп                               | ТРЕБОВАНИЕ ФНС                               | 09.06.2017 1. | 09.06.2017 16:0.  | 4d0d71ce52d6af9f42c260f2e41c9efa  |                                                |                        |  |  |
|                                                                         |                                                                                                    |                                                              | 3372357454                                 | стэк чп                               | ТРЕБОВАНИЕ ФНС                               | 09.06.2017 1  | 09.06.2017 16:0.  | 609132aa8af48l334e0f770d67b7b8dd  |                                                |                        |  |  |
|                                                                         |                                                                                                    | CISC BI                                                      | 3372357454                                 | стэк чп                               | ТРЕБОВАНИЕ ФНС                               | 09.06.2017 1. |                   | 609132aa8af48f334e0f770d67b7b8dd  |                                                |                        |  |  |
| Содержиное писын                                                        | а Приложения к письон                                                                                               |                                                              | 3372357454                                 | CT9K UN                               | ТРЕБОВАНИЕ ФНС                               | 09.06.2017 1. | ] 09.06.2017 16.0 | 609132aa98a4491334a07770467b7b8dd | 1                                              |                        |  |  |
| Содержиное писын                                                        | а Приложения к письму<br>                                                                                           | и  <br>овать   Шиформаш                                      | 937,233,464<br>Ha od 311                   | CT9K UN                               | ТРЕБОВАНИЕ ФНС                               | 09.06.2017 1. |                   | 6091922aa99d49033460770d57b7b8dd  | Награвить документы по тр                      | ебованно ИФНС          |  |  |
| Содержиное писын<br>Відгрузить .<br>Список файлов                       | 19 Приложения к письюя<br>                                                                                          | у  <br>овать   Шиформаци                                     | 9372397494<br>en oó 311                    | CT9K UN                               | ТРЕБОВАНИЕ ФНС                               | 09.06.2017 1. |                   | 609132aadad4803440770d57b7b8dd    | Награвить докумиты по тр                       | ебованно ИФНС          |  |  |
| Содержиное писын<br>Выгрузить.<br>Список вайлов                         | а Приложения к письое<br>                                                                                           | у  <br>опать   Шиформаци<br>Посіліс Атагіолог акалесьог      | 9372397494<br>44 c6 30                     | СТЭК UN                               | ТРЕБОВАНИЕ ФНС<br>Содерж<br>5/Инссол(20) ро  | 09.06.2017 1. |                   | 609132aaddar4803440770d57b7b664   | Награвить документы по тр                      | ебованно ИФНС          |  |  |
| Содержаное писыл<br>Вдгрузить .<br>Список Файлов<br>1155050 3972 997    | а Приложения к писью<br>С. Вузуалиско<br>1957/1548972011001_98578                                                   | у ]<br>осель ] []] Иуформаци<br>ПОс dielo 47el 4005 4000eeb7 | 5372337454<br>49 60 30<br>5030 20160218_9  | (CT3K 9/1<br>570001: dø46: 4761 a705) | ТРЕБОВАНИЕ ФНС<br>Содерж<br>о2/Лес626000 рб  | 09.06.2017 1. |                   | 609132aadad4033460770d57b7b8dd    | Награвить документы по тр<br>Форма во XXII 110 | ебованно ИФНС<br>55050 |  |  |
| Содержин-кое писци-<br>Выгрузите.<br>Список Файлов<br>1165050_3872_1877 | <ol> <li>Приложения к. писсыя</li> <li>В увудализир</li> <li>В увудализир</li> <li>В увудализир</li> </ol>          | и ]<br>ополь ] [ ] Иднорекаци<br>Пос de 45 et anno andreesta | 537/2337454<br>ex od 30                    | (CT3K 9/1                             | ТРЕБОВАНИЕ ФНС<br>Содерж<br>5/19ecb/b/090 рd | 09.06.2017 1. |                   | .001122addar40133460770d57b7b6dd  | Награвить документы по тр<br>Формо во Р.Н.(110 | ебованно ИФНС          |  |  |
| Садержиное писан<br>Вагрузить.<br>Список езилов<br>1165050 3972 5977    | <ol> <li>Приложения к письму</li> <li>Варализир</li> <li>Варализир</li> <li>Варализир</li> <li>Варализир</li> </ol> | y                                                            | 9372397494<br>en có 30<br>60300_20160218_9 | (CTSK 9/1                             | ТРЕБОВАНИЕ ФНС<br>Содерж<br>2/Лес525030 р.Ф  | 09.06.2017 1. |                   | 609132aadlar4913346(770d57b7b6d3  | Награвить документы по тр<br>Формо во XHI 110  | ебованно ИФНС          |  |  |

Рис. 13. Окно «Реестр писем ФНС». Требование, на которое готовится ответ. Кнопка «Направить документы по требованию ИФНС».

В открывшемся окне необходимо нажать кнопку «Прикрепить скан-копию документа» и выбрать файл с ответом на требование.

| 🚱 Система "СТЭК-ТРАСТ" (для абонента СТЭК УП)                                                                |                                                            |                       |                    |                     |                   | -                                    | ۵                | ×        |
|----------------------------------------------------------------------------------------------------|------------------------------------------------------------|-----------------------|--------------------|---------------------|-------------------|--------------------------------------|------------------|----------|
| Справочники 🌒 ФНС 😤 ПФР 🏦 Росстат 🖲 ФСС 👻 РАР 🗵 ЭДО Сверка НДС                                               | Ф Сервис (О Справка<br>еднего чспешного сеанса связи: 2017 | 7.06.09 16:02         |                    |                     |                   | 🥥 Техническая подде                  | ержка 🔀 I        | Быход    |
| Рестры документов 🙀 Новый документ 🍒 Отправить / получить 🗣 😥                                                |                                                            |                       |                    |                     |                   |                                      | 1                | Ľ        |
| - Orner up readies ware thill?                                                                               | Новый ответ на тр                                          | ребование НО          |                    |                     |                   |                                      | 🗙 3a             | фыль     |
| 1165050 9972 9972957454997201001 967888c-de4c-47et-a265-a2d9ecb2b090 20160218 967888c-de4c                   | -47ef-a265-a2d9ecb2b090.pdf                                |                       |                    |                     |                   |                                      |                  | -        |
| Hannonarran                                                                                                  | · Consultan at a centr                                     | DOMING DOODLON        |                    |                     |                   |                                      |                  |          |
| CT3K UT                                                                                                    | 57454 у Гаврилов Валенти                                   | н Иванович, Директор, | СТЭК УП, S/N:40:00 | 0.00.00.C2:C7:BF:BC | 54:05:9C:4F:01:CA | 60:АА, действует с 02:09:2014 по 02: | 12.2017 Руков    |          |
| ГНалоговый орган                                                                                             |                                                            |                       |                    |                     |                   |                                      |                  | =        |
| по месту учета Тестовая ИФНС 9972 💌 по месту н                                                               | акождения Тестовая ИФНС 9972                               |                       |                    |                     |                   |                                      | + 9972           | Ŧ        |
| Идентификатор (имя) файла налоговой декларацией, на которую подается пояснение                               |                                                            |                       |                    |                     |                   |                                      |                  | 5        |
|                                                                                                    |                                                            |                       |                    |                     |                   |                                      | -                | <u> </u> |
| Прикрепленные документы                                                                                      |                                                            |                       |                    |                     |                   |                                      |                  |          |
| в данном раздале можно прикратиль х праклагульружданного формала и скали слиди сизиние, ко                   | зрые неосходимо отправить в налого                         | овый орган.           |                    |                     |                   |                                      |                  |          |
| Прикрепить хли-файл с документом Прикрепить скан-копию документа 👗 эдалить                                   | документ                                                   | -                     |                    | -                   |                   |                                      |                  |          |
| Порядк. Имя файла код типа Пайленование документа КНД –<br>номер Имя файла документа (только для скан-колий) | Документ<br>N: Дата                                        | Документ-с<br>N=      | снование<br>Дата   | Bcero               | ra<br>Hanor       |                                      |                  |          |
|                                                                                                    |                                                            |                       |                    |                     |                   |                                      |                  |          |
|                                                                                                    |                                                            |                       |                    |                     |                   |                                      |                  |          |
|                                                                                                    |                                                            |                       |                    |                     |                   |                                      |                  |          |
|                                                                                                    |                                                            |                       |                    |                     |                   |                                      |                  |          |
|                                                                                                    |                                                            |                       |                    |                     |                   |                                      |                  |          |
|                                                                                                    |                                                            |                       |                    |                     |                   |                                      |                  |          |
|                                                                                                    |                                                            |                       |                    |                     |                   |                                      |                  |          |
|                                                                                                    |                                                            |                       |                    |                     |                   |                                      |                  |          |
|                                                                                                    |                                                            |                       |                    |                     |                   |                                      |                  |          |
|                                                                                                    |                                                            |                       |                    |                     |                   |                                      |                  |          |
|                                                                                                    |                                                            |                       |                    |                     |                   |                                      |                  |          |
|                                                                                                    |                                                            |                       |                    |                     |                   |                                      |                  |          |
|                                                                                                    |                                                            |                       |                    |                     |                   |                                      |                  |          |
|                                                                                                    |                                                            |                       |                    |                     |                   |                                      |                  |          |
|                                                                                                    |                                                            |                       |                    |                     |                   |                                      |                  |          |
| Ч                                                                                                    |                                                            |                       |                    |                     |                   |                                      |                  | _        |
|                                                                                                    |                                                            |                       |                    |                     | ne                | рдготовить к отправке                | Закр <u>ы</u> ть |          |
| Информация Реестр писем ФНС Новый ответ на требование НО                                                     |                                                            |                       |                    |                     |                   |                                      |                  |          |

Рис. 14. Окно «Новый ответ на требование НО». Кнопка «Прикрепить xml-файл с документом».

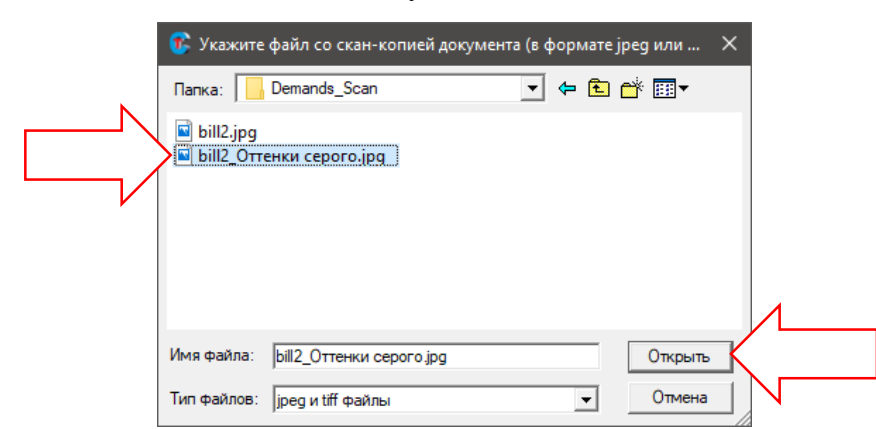

Рис. 15. Окно «Укажите файл со скан-копией документа». Выбор файла ответа на требование.

Затем необходимо указать тип документа, его наименование, номер, дату, сумму по документу и налог. В отдельных случаях требуется указание период действия документа (дату начала и окончания действия), а также участников сделки. Таблица с информацией об участниках заполняется пользователем вручную построчно для каждого участника. Новая строка добавляется кнопкой «Insert».

|   | Подготовка скан-копии документа                             |                                                      | ×                                    |  |  |  |  |
|---|-------------------------------------------------------------|------------------------------------------------------|--------------------------------------|--|--|--|--|
|   | Документ                                                    |                                                      | Период документа                     |  |  |  |  |
|   | Имя файла(ов) bill2_Оттенки серого.jp                       | Дата начала:                                         |                                      |  |  |  |  |
|   | Тип документа Товарно-транспортная                          | · · · · ▼                                            |                                      |  |  |  |  |
| V | Наименование Товарно-транспортная                           | Дата окончания:                                      |                                      |  |  |  |  |
| N | Предмет                                                     |                                                      |                                      |  |  |  |  |
|   | № документа 1                                               | Дата 01.01.2017 🔍 3                                  |                                      |  |  |  |  |
|   | Суммы по документу<br>Всего (с 1 800.00 ? Налог<br>налогом) | - Документ - основание (основ<br>N* доку-<br>мента 1 | ной документ)<br>Дата 01.01.2017 🗸 4 |  |  |  |  |
|   | Информация об участниках сделки (обя                        | зательно для заполнения)                             |                                      |  |  |  |  |
|   | ИНН КПП                                                     | Наименование организации / Ф.И.О. ИП                 | Тип участника                        |  |  |  |  |
|   | • • • • • • • • • • • • • • • • • • •                       | 1 ИВАНОВ ИВАН ИВАНОВИЧ                               | 103 - заказчик                       |  |  |  |  |
| V |                                                             |                                                      |                                      |  |  |  |  |
|   |                                                             | (7) Прикрепить файл                                  | Закр <u>ь</u> пь                     |  |  |  |  |

Рис. 16. Окно «Подготовка скан-копии документа».

После внесения всех данных необходимо нажать кнопку «Подготовить к отправке».

|                                        | constrainty and the second second sec |                                  |                       |                |                         |                                         | - 0                                             |
|----------------------------------------|----------------------------------------------------------------------------------------------------|----------------------------------|-----------------------|----------------|-------------------------|-----------------------------------------|-------------------------------------------------|
| авочники 🥃 ФНС 🎡 ПФР 📩                 | Росстат 🖲 ФСС 🔮 РАР 🙁 ЭДО                                                                                                    | Сверка НДС 🧔 Сервис 🌘            | Оправка               |                |                         |                                         | 🥥 Техническая поддержка 🛛 🛛                     |
| Реестры документов 🛛 🔒 Новый ;         | цокумент 🔄 О <u>т</u> править / получить 🔻                                                                                                    | 🖡 🚱 Дата последнего успешно      | ю сеанса связи: 2017. | 06.0916:02     |                         |                                         | i                                               |
|                                        |                                                                                                    |                                  | овый ответ на тре     | бование НО     |                         |                                         | ×                                               |
| гвет на требование ФНС                 |                                                                                                    |                                  |                       |                |                         |                                         |                                                 |
| 165050_9972_9972957454997201001_9167   | 888c-de4c-47ef-a265-a2d9ecb2b090_201602                                                                                                    | 218_9lb7888c-de4c-47ef-a265-a2d9 | cb2b090.pdf           |                |                         |                                         |                                                 |
| алогоплательщик                        |                                                                                                    |                                  | Сертификат электро    | нной подписи   |                         |                                         |                                                 |
| гэк уп                                 |                                                                                                    | <u>v</u> 9972957454 <u>v</u>     | Гаврилов Валентин     | Иванович, Дире | ктор, СТЭК УП, S/N:40:0 | 0.00.00.C2.C7:BF:B0.54:05:9C.4F:01:CA:6 | 50.AA, действует с 02.09.2014 по 02.12.2017 Рук |
| влоговый орган                         |                                                                                                    |                                  |                       |                |                         |                                         |                                                 |
| месту учета Тестовая ИФНС 9972         | <u>v</u> 9972                                                                                                    | по месту нахождения  Тес         | говая ИФНС 9972       |                |                         |                                         | <u>v</u> 9972                                   |
| центификатор (имя) файла налоговой ден | ларашией, на которую подается пояснение                                                                                                    | •                                |                       |                |                         |                                         |                                                 |
|                                        |                                                                                                    |                                  |                       |                |                         |                                         |                                                 |
| оикрепленные документы                 |                                                                                                    |                                  |                       |                |                         |                                         |                                                 |
| анном разделе можно прикрепить xml-ф   | зйлы утвержденного формата и скан-копи                                                                                                    | и документов, которые необходим  | о отправить в налогов | ый орган.      |                         |                                         |                                                 |
| ]рикрепить xml-файл с документом       | Прикрепить скан-копию документа                                                                                                    | 🗙 Удалить документ               |                       |                |                         |                                         |                                                 |
| Имя файла                              | Код типа Наименование докуме                                                                                                    | ента КНД До                      | умент                 | Докум          | ент-основание           | Сумма                                   |                                                 |
| bil2 Orrewu centro ing                 | 1665 Topageontraincontrain                                                                                                    | аниј <sub>јуз</sub>              | Дата<br>01.01.2017 1  | Nº             | Дата<br>01.01.2017      | 1 800 00 2 0 00 2                       |                                                 |
|                                        |                                                                                                    |                                  |                       |                |                         |                                         |                                                 |
|                                        |                                                                                                    |                                  |                       |                |                         |                                         |                                                 |

Рис. 17. Окно «Новый ответ на требование НО». Кнопка «Подготовить к отправке».

Документ будет загружен в базу программы, будет предложено сменить статус требования на исполнено и перейти в реестр налоговых деклараций.

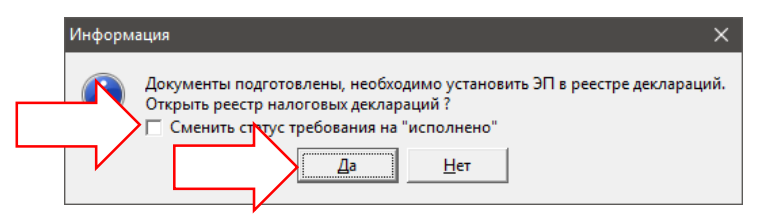

Рис. 18. Окно «Информация». Смена статуса требования и переход в реестр налоговых деклараций.

В реестре налоговых деклараций только что подготовленный документ будет со статусом «Новый». Пользователю необходимо подписать ответ на требование по кнопке «Подписать» и отправить его по кнопке «Отправить/получить» как любой другой документ.

|          | 🗊 Система "СТЭК                                                                                            | -ТРАСТ" ( для аб                                                             | онента СТЭК УП)         |                   |               |                             |                                    |                   |                                               |        |                              |                  |                | - | o ×          |
|----------|----------------------------------------------------------------------------------------------------|------------------------------------------------------------------------------|-------------------------|-------------------|---------------|-----------------------------|------------------------------------|-------------------|-----------------------------------------------|--------|------------------------------|------------------|----------------|---|--------------|
|          | Справочники 🍕                                                                                              | правочники 💩 ФНС 🏨 ПФР 🏦 Росстат 🛞 ФСС 🔮 РАР 🖹 ЭДО Сверинс 😰 Справка 🧟 Вькод |                         |                   |               |                             |                                    |                   |                                               |        |                              |                  |                |   |              |
|          | 🕎 Рдестри документо 🕞 Ндений документ 💲 0 дгравных / голучных 🗶 🚺 пришного севиса селана: 2017.06.09 16.02 |                                                                              |                         |                   |               |                             |                                    |                   |                                               |        |                              |                  |                |   |              |
|          | Pets p στνετοε α ΦΗC документооборот~2dfe6c364c70a0d74987b1156f0a9b54         X 3arçan;                    |                                                                              |                         |                   |               |                             |                                    |                   |                                               |        |                              |                  |                |   |              |
|          | Сденить паранитры Прикрединь отчет Подликсать С 2                                                          |                                                                              |                         |                   |               |                             |                                    |                   |                                               |        |                              |                  |                |   |              |
|          | Pranic Hanoronnate                                                                                         |                                                                              |                         | гельщик           |               |                             | Отчет (декларация/расчет/документ) |                   |                                               | Код НС | ) по месту                   | Дата и время     |                |   | litera       |
|          | craryc                                                                                                    | Наименование                                                                 |                         | инн Клл кнд       |               | Наименование Первичн./корр. |                                    | . Отчетный период | учета нахождения                              |        | представления получения в НО |                  | обработки в НО |   |              |
|          | новыи                                                                                                    | стэк уп                                                                      |                         | 9972957454        | 997201001 11  | 65034                       |                                    | первичный         | 2017 veloe                                    | 9972   | 9972                         |                  |                |   | ON_OPDOCNO_9 |
| <u> </u> |                                                                                                    |                                                                              |                         |                   |               |                             |                                    |                   |                                               |        |                              |                  |                |   |              |
| V        |                                                                                                    |                                                                              |                         |                   |               |                             |                                    |                   |                                               |        |                              |                  |                |   |              |
|          |                                                                                                    |                                                                              |                         |                   |               |                             |                                    |                   |                                               |        |                              |                  |                |   |              |
|          |                                                                                                    |                                                                              |                         |                   |               |                             |                                    |                   |                                               |        |                              |                  |                |   |              |
|          |                                                                                                    |                                                                              |                         |                   |               |                             |                                    |                   |                                               |        |                              |                  |                |   |              |
|          |                                                                                                    |                                                                              |                         |                   |               |                             |                                    |                   |                                               |        |                              |                  |                |   |              |
|          |                                                                                                    |                                                                              |                         |                   |               |                             |                                    |                   |                                               |        |                              |                  |                |   |              |
|          |                                                                                                    |                                                                              |                         |                   |               |                             |                                    |                   |                                               |        |                              |                  |                |   |              |
|          |                                                                                                    |                                                                              |                         |                   |               |                             |                                    |                   |                                               |        |                              |                  |                |   |              |
|          |                                                                                                    |                                                                              |                         |                   |               |                             |                                    |                   |                                               |        |                              |                  |                |   |              |
|          |                                                                                                    |                                                                              |                         |                   |               |                             |                                    |                   |                                               |        |                              |                  |                |   |              |
|          |                                                                                                    |                                                                              |                         |                   |               |                             |                                    |                   |                                               |        |                              |                  |                |   |              |
|          |                                                                                                    |                                                                              |                         |                   |               |                             |                                    |                   |                                               |        |                              |                  |                |   |              |
|          |                                                                                                    |                                                                              |                         |                   |               |                             |                                    |                   |                                               |        |                              |                  |                |   |              |
|          |                                                                                                    |                                                                              |                         |                   |               |                             |                                    |                   |                                               |        |                              |                  |                |   |              |
|          | <                                                                                                    |                                                                              |                         |                   |               |                             |                                    |                   |                                               |        |                              |                  |                |   | >            |
|          |                                                                                                    |                                                                              |                         |                   |               |                             |                                    |                   |                                               |        |                              |                  |                |   |              |
|          | Подлисан                                                                                                   |                                                                              | Отправлен               | Отправка подтверя | ждена Операто | ром ЭДО                     | Отчет получ                        | ен НО             | НО Получен результат приема Получен результат |        | ильтат обработки             | тки Отчет принят |                |   |              |
|          |                                                                                                    |                                                                              |                         |                   |               |                             |                                    |                   |                                               |        |                              |                  |                |   |              |
|          |                                                                                                    |                                                                              |                         |                   |               |                             |                                    |                   |                                               |        |                              |                  |                |   |              |
|          | 1                                                                                                    |                                                                              |                         |                   |               |                             |                                    |                   |                                               |        |                              |                  |                |   |              |
|          |                                                                                                    |                                                                              |                         |                   |               |                             |                                    |                   |                                               |        |                              |                  |                |   |              |
|          | 🗸 - успец                                                                                                  | иное прохождение                                                             | этапа обработки         |                   |               |                             |                                    |                   |                                               |        |                              |                  |                |   |              |
|          | 🗙 - немла                                                                                                  | чное прохожление                                                             | атала обработки         |                   |               |                             |                                    |                   |                                               |        |                              |                  |                |   |              |
|          | •••••••                                                                                                    |                                                                              |                         |                   |               |                             |                                    |                   |                                               |        |                              |                  |                |   |              |
|          | Деойной ще:                                                                                                | лчок по значку в по                                                          | ле откроет соответств   | ующий документ    |               |                             |                                    |                   |                                               |        |                              |                  |                |   |              |
|          |                                                                                                    |                                                                              |                         |                   |               |                             |                                    |                   |                                               |        |                              |                  |                |   |              |
|          |                                                                                                    |                                                                              |                         |                   |               |                             |                                    |                   |                                               |        |                              |                  |                |   |              |
|          |                                                                                                    |                                                                              |                         |                   |               |                             |                                    |                   |                                               |        |                              |                  |                |   |              |
|          | Mutoreauug Peer                                                                                            |                                                                              | ecto otuetos e ΦΗC      |                   | _             | _                           |                                    | _                 |                                               | _      | _                            |                  |                |   |              |
|          | личноринация Гевс                                                                                          |                                                                              | Pecilip Oriverous B MHC |                   |               |                             |                                    |                   |                                               |        |                              |                  |                |   |              |
|          | ver. 2.7.0.95                                                                                              | Администратор                                                                |                         |                   |               |                             |                                    |                   |                                               |        |                              |                  |                |   |              |

Рис. 20. Окно «Реестр отчетов в ФНС». Подпись документа и отправка